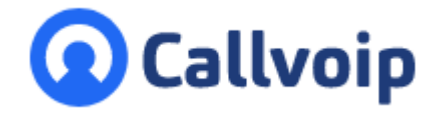

Instructie Yealink Wh6x headset ringtone inschakelen v260421MT

Koldingweg 19-1 9723 HL Groningen

Postbus 5236 9700 GE Groningen

- T (050) 820 00 00
- F (050) 820 00 08
- E aanvraag@callvoip.nl
- W www.callvoip.nl
- 1. Zorg eerst dat je de WH6x headset hebt aangesloten op je Yealink telefon en dat deze goed werkt.
- 2. Op de computer, download en installeer het programma Yealink USB Connect: <u>https://www.yealink.com/product/yuc</u>

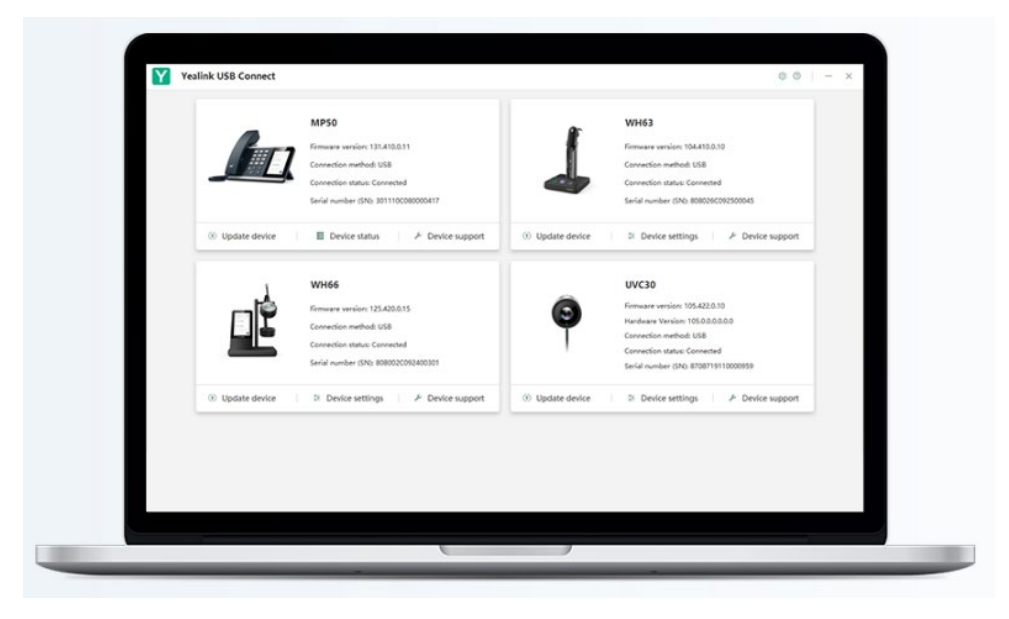

3. Klik op de WH6x headset en zet de LOCAL RINGER op ENABLED en zet deze op de gewenste sterkte.

| Yealink USB Connec                                           | t |                |      |                   | ⊗ ⊘ – |
|--------------------------------------------------------------|---|----------------|------|-------------------|-------|
| ⇒ Return                                                     |   |                | WH62 |                   |       |
| Device status                                                |   | Basic settings |      | Advanced settings |       |
| (i) Update device                                            |   | Keypad tones   |      |                   |       |
| Device diagnostics                                           | Г | Local ringtone |      |                   |       |
| <ul> <li>Device settings</li> <li>Device recovery</li> </ul> | L | Speaker Volume |      | 1 ×               |       |
| Device feedback                                              |   |                |      |                   |       |
|                                                              |   |                |      |                   |       |
|                                                              |   |                |      |                   |       |
|                                                              |   |                |      |                   |       |
|                                                              |   |                |      |                   |       |
|                                                              |   |                |      |                   |       |
|                                                              |   |                |      |                   |       |

ING BANK 5041280 IBAN NL66INGB0005041280 BIC INGBNL2A KVK 02066541 BTW NL1041.63.252.B01 4. Log dan in op je Yealink IP telefoon Ga naar menu FEATURES → AUDIO Zet RINGER DEVICE for HEADSET op USE HEADSET & SPEAKER

| Yealink 1545                                                                                                    | Stature Account Natural                                                                                                    | Destar: Features                                                                    | Cattings | Log Out<br>English(English) V                                                                                                    |  |  |  |  |  |
|----------------------------------------------------------------------------------------------------|----------------------------------------------------------------------------------------------------|-------------------------------------------------------------------------------------|----------|----------------------------------------------------------------------------------------------------|--|--|--|--|--|
| Forward&DND<br>General<br>Information<br>Audio<br>Intercom<br>Transfer<br>Pick up & Park<br>Remote Control<br>Phone Lock<br>ACD<br>SMS<br>Action URL<br>Bluetooth<br>Power LED<br>Notification Popups | Audio Settings<br>Call Waiting Tone<br>Key Tone<br>Send Tone<br>Redial Tone<br>Headset Send Volume (-50~50)<br>Handsfree Send Volume (-50~50)<br>Ringer Device for Headset<br>Confirm | Disabled   Enabled  Enabled  Enabled  Use Speaker Use Headset Use Headset & Speaker |          | NOTE  NOTE  Tone  Enables or disables the IP phone to play call waiting tone, key tone and send tone.  Redial Tone  Tailows IP phones to continue to play the dial tone after inputting the preset numbers on the dialing screen.  Ringer Device for Headset Selects speaker or/and headset as the ringer devices.  Click here to get more product documents. |  |  |  |  |  |
| Copyright © 2021 ** Inc. All rights reserved.                                                                                                    |                                                                                                    |                                                                                     |          |                                                                                                    |  |  |  |  |  |

5. Test of het nu goed werkt!

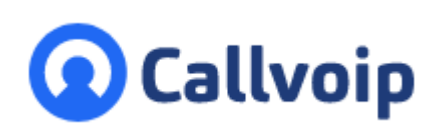

Callvoip Koldingweg 19-1 9723 HL GRONINGEN

T: 050 - 820 00 00 F: 050 - 820 00 08

@: callvoip@callvoip.nl W: <u>www.callvoip.nl</u>

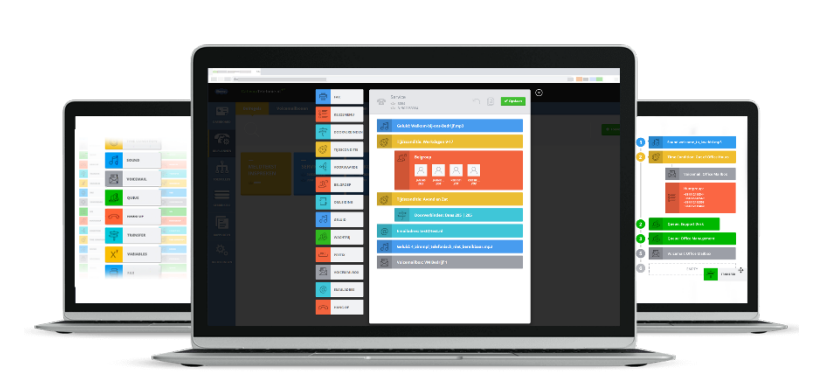